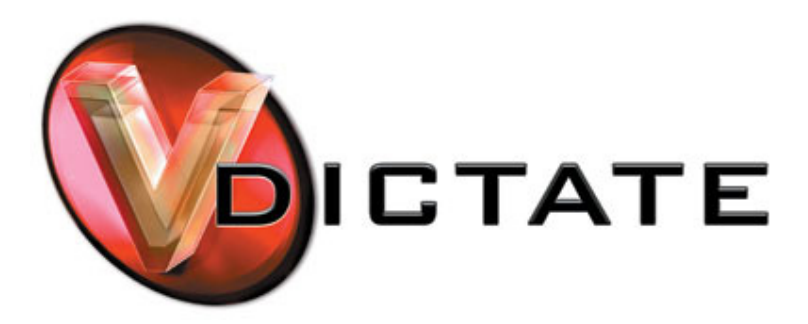

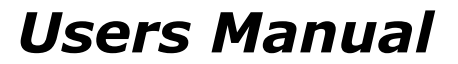

MkII Ver1.0 rev2

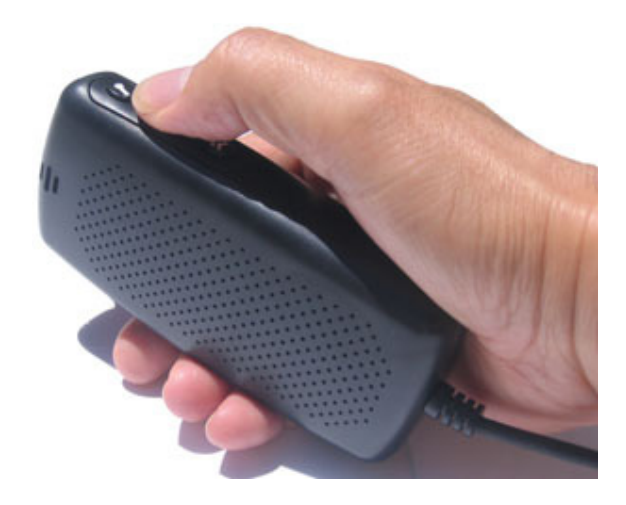

vDictate is a hand-held digital microphone and speaker that simply plugs into your computer. Combined with vDictate software provides an "easy to use" replacement of old audio cassette based dictation systems.

The vDictate input device includes:

- Professional dictation microphone
- Powered Loudspeaker
- 4 software assignable buttons
- 3 metre long USB cable

Specifications

- vDictate is a PNP (Plug 'n' Play) device
- Works with Windows ® 98SE/ME/2000/XP/ Win7 & Mac OSX

vDictate is a USB 1.1 based device and your PC must be able to support this standard. If your PC is older than 5 years, you may require a PCI USB card that supports USB 1.1.

vDictate is a usb device that has at its heart a USB sound card which records using a mic & also powers the inbuilt speaker for playback. The IC also has a HID device built-in which provides the Audio Transport control functions, Record / Play / Rewind & Fast Forward

**Please Note** : Although we have used a pc running Windows ® XP in this manual the installation process is the same on a pc running Windows ® 98SE / Windows ® ME / Windows ® 2000 / Vista and Windows 7

If your PC is older than 3 years you may need to install a USB 2.0 PCI card into your pc

## Hardware Driver Installation:

When you plug vDictate in to your pc for the first time, it takes approximately 2 minutes for all of the device drivers to install into your pc. This happens automatically and only on the first time vDictate is connected to the USB port on a PC.

Windows ® will say "**Found New Hardware**" at least 5 times. There are no special drivers required, all drivers are part of Windows ®. Although the older version of Windows ® may require access to the Windows ® Installation CD or install point to install the required drivers

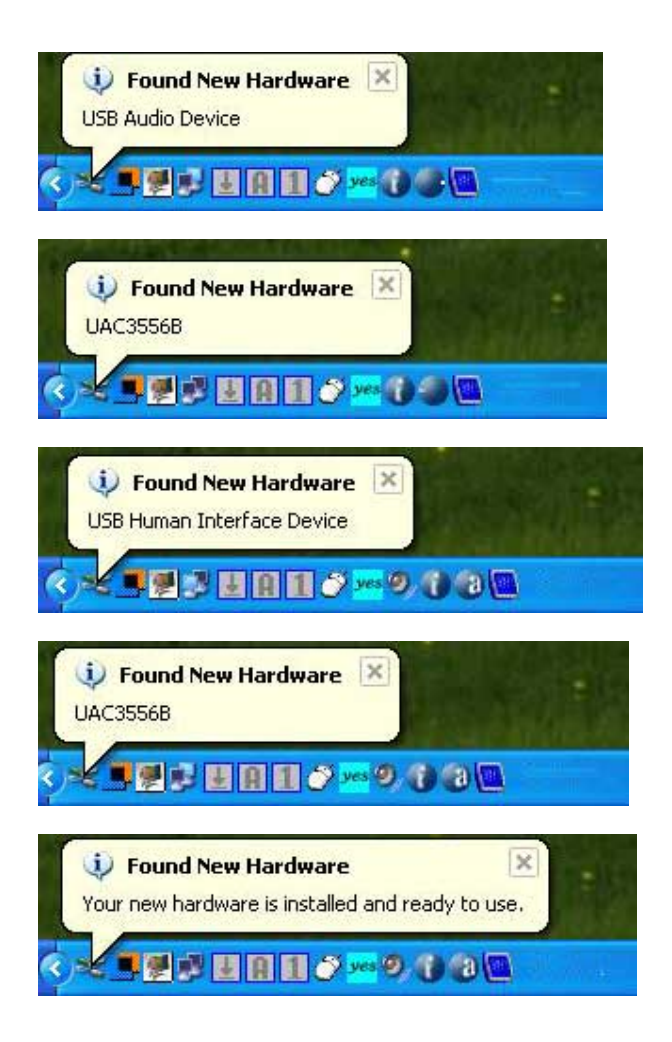

After the Windows ® reports back "installed and ready to use" you can confirm the installation by looking in the Control Panel

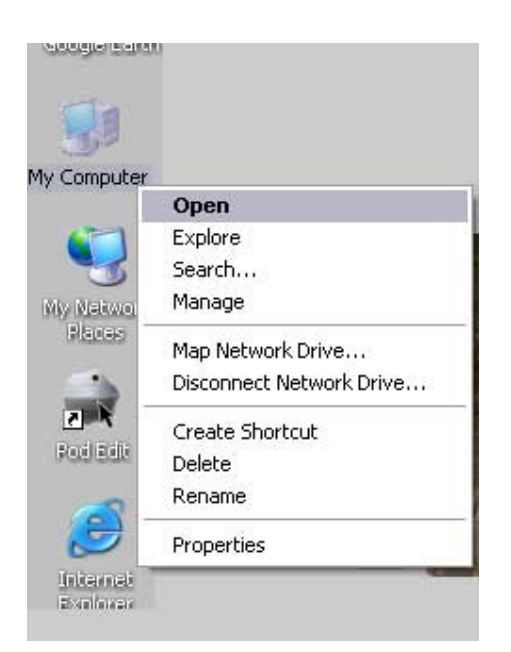

## 1 .Click to Open > My Computer > Open > Control panel

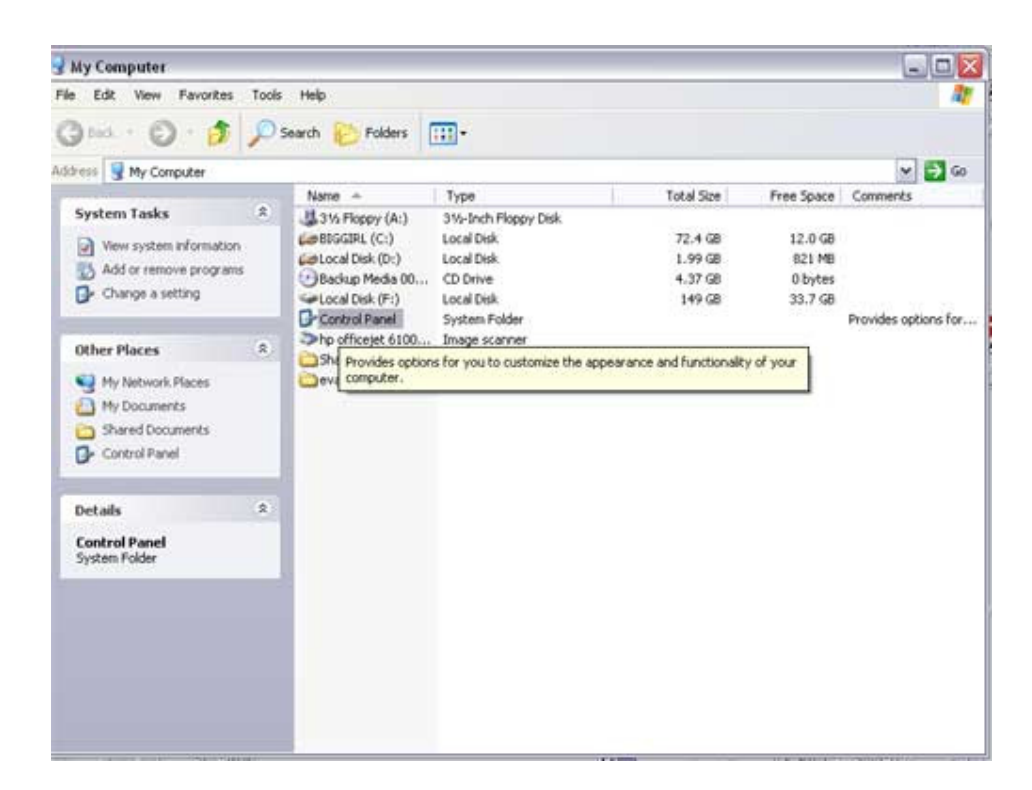

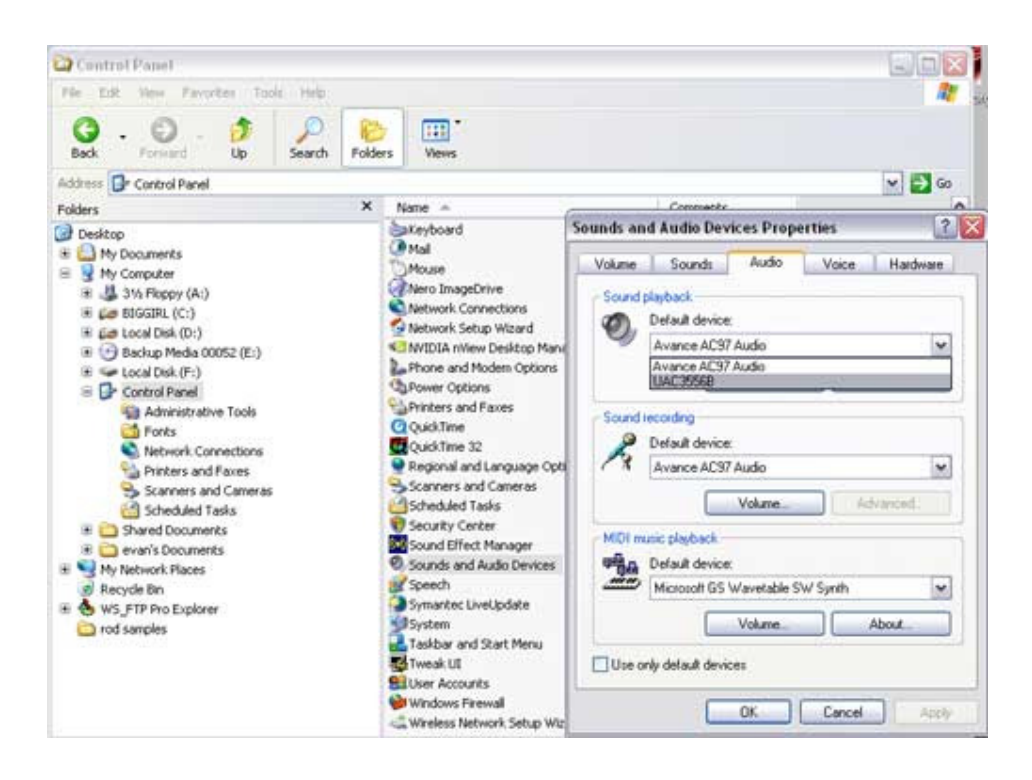

## Click to open > Sound and Audio Device Properties

What you are looking for is > UAC3556B to be selected "Default device" in both the Sound Playback & Sound Recording dialog boxes

## Using vDictate with the custom version of NCH Express Dictate

Please install Express Dictate from the supplied cd

Select the ~ I agree..... option

| Please read the following important in                                                                                                    | nformation before continuing.                                                                                                    |
|----------------------------------------------------------------------------------------------------|----------------------------------------------------------------------------------------------------|
| Please read the following License Ag<br>agreement before continuing with the                                                                                                    | greement. You must accept the terms of this<br>e installation.                                                                                                    |
| <ol> <li>The copyrights in this software an<br/>the software belong to NCH Software<br/>Software licenses the distribution an<br/>accordance with these terms.</li> <li>By installing, using or distributing the<br/>behalf of your appleare or distributing the</li> </ol>                                                                                         | nd any visual or audio work distributed with<br>re. NCH Software reserves all rights. NCH<br>id installation of this software only in<br>this software you, on your own behalf and on                                                                                                    |
| behall of your employer of principal,<br>not agree to any of these terms, you<br>install this software. 3. This software, and all accompany<br>"as is" and with no warranties of any<br>required by law. If you intend to rely<br>must test it fully prior to using it, insta<br>4. NCH Software will not be liable for                                             | i may not use, copy, transmit, distribute, or<br>ving files, data and materials, are distributed<br>y kind, whether express or implied except as<br>on this software for critical purposes you<br>all redundant systems and assume any risk.<br>or any loss arising out of the use of this |
| <ul> <li>behall of your employer or principal, not agree to any of these terms, you install this software.</li> <li>3. This software, and all accompany "as is" and with no warranties of any required by law. If you intend to rely must test it fully prior to using it, insta 4. NCH Software will not be liable fo</li> <li>I agree with these terms</li> </ul> | agree to be bound by triese terms. If you do<br>i may not use, copy, transmit, distribute, or<br>y kind, whether express or implied except as<br>on this software for critical purposes you<br>all redundant systems and assume any risk.<br>or any loss arising out of the use of this    |

| 🐌 Express Dictate                                                                                                    | X                                                                                                    |
|----------------------------------------------------------------------------------------------------|----------------------------------------------------------------------------------------------------|
| Select Related Programs<br>Which related program should also be install                                                                                                    | ed?                                                                                                    |
| Click on one of our Related Products to read a c<br>like to install and then Click Next.<br>Express Scribe [Update]<br>DialDictate<br>Express Delegate<br>Web Dictate Internet Dictation Software<br>MSRS<br>WavePad Audio Editor | Jescription. Select which programs you would<br>Description<br>Express Scribe is a player for typists to<br>assist transcription of voice recordings. |
|                                                                                                    | http://www.nch.com.au/scribe<br>K Back Finish Cancel                                                                                                  |

If you ONLY want to install "Express Dictate" uncheck all of the box's ( or you can install other programs from NCH by checking the box's )

Please Note: You need to be connected to the internet to be able to download the extra NCH applications

On XP / windows 2000 / Vista & Windows 7 you must have Administrator rights to allow you to complete the software install

Once the software has installed you now setup the volume of the microphone part of the vDictate unit

|                                                                                                 |                                                                                                    | 4     |
|-------------------------------------------------------------------------------------------------|----------------------------------------------------------------------------------------------------|-------|
| Microphone Connection<br>Is my microphone worki                                                 | and Record Volume<br>ng and is the recording volume appropriate?                                             | ToolB |
| Plug your microphone in now<br>moving as you talk. If not, ch<br>channel in the pull down lists | and speak. You should see the VU meter below<br>sck you have selected the correct sound device and<br>below. | Notes |
| Sound Record Device                                                                             | UAC3556B                                                                                                    |       |
| Audio Input Channel                                                                             | Microphone                                                                                                   |       |
| Record Volume Level                                                                             | OdB                                                                                                    |       |
| Click here to go to the o                                                                       | I low I good I high I                                                                                        | _     |
| < Bac                                                                                           |                                                                                                    |       |

Select ~ Sound Record Device UAC3556B & Audio Input Channel ~ Microphone

Next you now setup the volume of the speaker in the vDictate unit

|                                                                                                    | ack Volume                                                                                 |                                            | 3     |         |
|----------------------------------------------------------------------------------------------------|--------------------------------------------------------------------------------------------|--------------------------------------------|-------|---------|
| Soundcard and Playbac<br>Are my speakers or hea<br>appropriate?                                                 | c <b>k Volume</b><br>Idphones working and is the playba                                    | ick volume                                 |       | ToolBox |
| Select the sound out device                                                                                     | and set the playback volume.                                                               |                                            | Notes |         |
| Sound Play Device                                                                                               | UAC3556B                                                                                   | ~                                          |       |         |
| Play Volume Level                                                                                               | OdB                                                                                        | T                                          |       |         |
|                                                                                                    | Open Windows Play                                                                          | Mixer                                      |       |         |
| the second second second second second second second second second second second second second second second se |                                                                                            |                                            |       |         |
| headphones. If you don't hea<br>sound out device in the pull o<br>are connected.                                | r anything check you have selecte<br>Jown list above. Otherwise check y                    | d the correct<br>our speaker leads         |       |         |
| headphones. If you don't hea<br>sound out device in the pull o<br>are connected.                                | r anytning check you have selecte<br>Jown list above. Otherwise check y<br>k Finish Cancel | d the correct<br>our speaker leads<br>Help |       |         |
| headphones. If you don't hea<br>sound out device in the pull o<br>are connected.                                | r anytning check you have selecte<br>Jown list above. Otherwise check y<br>k Finish Cancel | d the correct<br>our speaker leads<br>Help |       |         |
| headphones. If you don't heat sound out device in the pull of are connected.                                    | k Finish Cancel                                                                            | d the correct<br>our speaker leads<br>Help |       |         |

Select ~ Sound Play Device UAC3556B

The Default Audio Test Track should be audible to you now

When the level is high enough press > Next

Test the transport controller buttons > Options > Controller

| Controller       Not-Keys       Cleation       Serturing       Fork Usage       Oser         Active controller       Controller       VDictate Mk II (USB)         Status:       DK         Properties       Command map / test         Change active controller       Initialize controller         Tap lock       Initialize controller         Tap lock       Initialize controller         ist of compatible controllers       Purchase a controller                                                                                                    | Controller       Active controller         Active controller       vDictate Mk II (USB)         Controller:       vDictate Mk II (USB)         Status:       OK         Properties       Command map / test         Change active controller       Initialize controller         Change active controller       Initialize controller         Change active controller       Initialize controller         Change active controller       Initialize controller         Change active controller       Initialize controller         Change active controller       Initialize controller         Change active controller       Initialize controller         Change active controller       Initialize controller         Image active controller       Initialize controller         Image active controller       Image active controller         Image active controller       Image active controller         Image active controllers       Image active controller | Controller   | Hat Koux                  | Creation             | Condina   | Tanan                | Disk Hanne     | lleer         |  |
|----------------------------------------------------------------------------------------------------|----------------------------------------------------------------------------------------------------|--------------|---------------------------|----------------------|-----------|----------------------|----------------|---------------|--|
| nable hand-held or foot pedal controller          Active controller         Controller:       vDictate Mk II (USB)         Status:       OK         Properties       Command map / test         Change active controller       Initialize controller         Change active controller       Initialize controller         Tap lock       Initialize controller         Image active controller       Initialize controller         tap lock       Image active controller         Image active controller       Image active controller                                                    | able hand-held or foot pedal controller          Active controller         Controller:       vDictate Mk II (USB)         Status:       OK         Properties       Command map / test         Change active controller       Command map / test         Change active controller       Initialize controller         Tap lock       V         Enable tap lock       V         Enable unlock time-out       Purchase a controller                                                                                                    | Controller   | HOL-Keys                  | creation             | Sending   | Tones                | DISK USage     | USEI          |  |
| Active controller<br>Controller: vDictate Mk II (USB)<br>Status: OK<br>Properties OK<br>Change active controller<br>Change active controller<br>Initialize controller<br>Tap lock<br>Enable tap lock<br>Enable unlock time-out<br>ist of compatible controllers Purchase a controller                                                                                                    | Active controller Controller VDictate Mk II (USB) Status: UK  Properties Command map / test Change active controller Initialize controller Tap lock I Enable tap lock I Enable tap lock I Enable unlock time-out I for compatible controllers Purchase a controller                                                                                                    | nable hand-ł | held or foot p            | edal contro          | oller     |                      |                |               |  |
| Controller:     vDictate Mk II (USB)       Status:     OK       Properties     Command map / test       Change active controller     Command map / test       Change active controller     Initialize controller       Tap lock     Initialize controller       Tap lock     Initialize controller       Image active controller     Initialize controller                                                                                                    | Controller:       vDictate Mk II (USB)         Status:       OK         Properties       Command map / test         Change active controller       Command map / test         Change active controller       Initialize controller         Tap lock       Initialize controller         Image active controller       Initialize controller         Tap lock       Image active controller         Image active controller       Image active controller         Image active controller       Image active controller         Image active controller       Image active controller         Image active controller       Image active controller         Image active controller       Image active controller         Image active controller       Image active controller         Image active controller       Image active controller         Image active controller       Image active controller         Image active controller       Image active controller   | Active contr | oller                     | in the second second |           |                      |                |               |  |
| Status: OK       Properties     Command map / test       Change active controller     Initialize controller       Change active controller     Initialize controller       Tap lock     Initialize controller       Tap lock     Initialize controller       Image active controller     Initialize controller                                                                                                    | Status: OK  Properties Command map / test Change active controller  Initialize controller  Tap lock  P Enable tap lock  C Enable unlock time-out  t of compatible controllers  Purchase a controller                                                                                                    | Controller:  | CICX.                     |                      |           | vDicta               | ate Mk II (USB | 1)            |  |
| Properties     Command map / test       Change active controller     Initialize controller       Change active controller     Initialize controller       Tap lock     Image: Controller controller       Tap lock     Image: Controller controller       Image: Controller controller controller     Image: Controller       Image: Controller controller controller     Image: Controller controller       Image: Controller controller controller controller     Image: Controller controller       Image: Controller controller controller controller     Image: Controller controller | Properties     Command map / test       Change active controller     Initialize controller       Change active controller     Initialize controller       Tap lock     Initialize controller       Image active controller     Initialize controller       Image active controller     Initialize controller       Image active controller     Initialize controller       Image active controller     Image active controller       Image active controller     Image active controller       Image active controller     Image active controller                                                                                                    | Status       |                           |                      |           | пк                   |                |               |  |
| Properties       Command map / test         Change active controller       Initialize controller         Tap lock       Initialize controller         Tap lock       Image: Controller controller         Tap lock       Image: Controller controller         Image: Controller controller controller       Image: Controller         Image: Controller controller controller       Image: Controller controller         Ist of compatible controllers       Purchase a controller                                                                                                    | Properties       Command map / test         Change active controller       Initialize controller         Change active controller       Initialize controller         Tap lock       Image: State active controller         Image: State active controllers       Purchase a controller         State active controllers       Image: State active controller                                                                                                    | oratus.      |                           |                      |           | OIL                  |                |               |  |
| Change active controller  Change active controller  Initialize controller  Tap lock  C Enable tap lock  C Enable unlock time-out  ist of compatible controllers  Purchase a controller                                                                                                    | Change active controller  Initialize controller  Tap lock  Enable tap lock  Enable unlock time-out  t of compatible controllers  Purchase a controller                                                                                                    |              | Prope                     | erties               |           |                      | Comma          | nd map / test |  |
| Change active controller Initialize controller Tap lock I Enable tap lock I Enable unlock time-out ist of compatible controllers Purchase a controller                                                                                                    | Change active controller  Initialize controller  Tap lock  C Enable tap lock  C Enable unlock time-out  t of compatible controllers  Purchase a controller                                                                                                    | 1999 - C     |                           |                      |           |                      |                |               |  |
| Initialize controller         Initialize controller         Tap lock         Image active controller         Image active controller         Tap lock         Image active controller         Image active controller         Image active controller         Image active controller         Image active controller         Image active controller         Image active controller         Image active controller         Image active controller         Image active controller         Image active controller                                                                      | Initialize controller  Tap lock  Enable tap lock  Enable unlock time-out  tof compatible controllers  Purchase a controller                                                                                                    |              |                           |                      |           |                      |                |               |  |
| Initialize controller         Tap lock         ✓ Enable tap lock         ✓ Enable unlock time-out         ist of compatible controllers         Purchase a controller                                                                                                    | Initialize controller  Tap lock  Enable tap lock  Enable unlock time-out  tof compatible controllers  Purchase a controller                                                                                                    | 8            |                           |                      |           |                      |                |               |  |
| Tap lock         ✓ Enable tap lock         ✓ Enable unlock time-out         ist of compatible controllers         Purchase a controller                                                                                                    | Tap lock                                                                                                    | Change act   | ive controlle             | r                    |           |                      |                |               |  |
| Tap lock         Image: Enable tap lock         Image: Enable unlock time-out         ist of compatible controllers         Purchase a controller                                                                                                    | Tap lock   Enable tap lock  Enable unlock time-out  t of compatible controllers  Purchase a controller                                                                                                    | Change act   | ive controlle             | r                    | Initializ | e controlli          | er             |               |  |
| Enable tap lock     Enable unlock time-out     ist of compatible controllers     Purchase a controller                                                                                                    | Enable tap lock  C Enable unlock time-out  t of compatible controllers  Purchase a controller                                                                                                    | Change act   | ive controlle             | r                    | Initializ | e controll           | er             |               |  |
| Enable unlock time-out <u>ist of compatible controllers</u> <u>Purchase a controller</u>                                                                                                    | Enable unlock time-out      tof compatible controllers      Purchase a controller                                                                                                    | Change act   | ive controlle             | [                    | Initializ | e controlle          | er             |               |  |
| ist of compatible controllers Purchase a controller                                                                                                    | et of compatible controllers  Purchase a controller                                                                                                    | Change act   | ive controlle<br>tap lock | r                    | Initializ | e controlli          | er             |               |  |
| ist of compatible controllers Purchase a controller                                                                                                    | st of compatible controllers Purchase a controller                                                                                                    | Change act   | tap lock                  | ime-out              | Initializ | e controlli          | er             |               |  |
|                                                                                                    |                                                                                                    | Change act   | tap lock                  | r<br>ime-out         | Initializ | e controlli          | er             |               |  |
|                                                                                                    |                                                                                                    | Change act   | tap lock<br>ble unlock t  | r<br>ime-out<br>ers  | Initializ | e controlle<br>Purch | er             | er            |  |

If you have a MKI unit connected ( as you can see the MKII unit is being displayed )

Click on the "Initialize controller..." the Express Dictate software will re-initialize / search for the MKI unit )

Otherwise click on ~ Command map / test....

|                                          | Lommand                                          | Pressed |
|------------------------------------------|--------------------------------------------------|---------|
| Record<br>Play<br>Rewind<br>Fast forward | Record *<br>Play *<br>Rewind *<br>Fast forward * |         |
|                                          |                                                  |         |

| Button / Pedal               | Command                                          | Pressed |
|------------------------------|--------------------------------------------------|---------|
| lecord<br>Iay<br>ast forward | Record *<br>Play *<br>Rewind *<br>Fast forward * | Yes     |
| dicates a command that is    | affected by the tap lock option                  |         |

pressing the "record button" – Yes will show after you have pressed the Audio transport Command button on the side of the vDictate unit

| 3utton / Pedal                           | Command                                          | Pressed |
|------------------------------------------|--------------------------------------------------|---------|
| Record<br>Play<br>Rewind<br>Fast forward | Record *<br>Play *<br>Rewind *<br>Fast forward * | Yes     |
| dicates a command that is                | affected by the tap lock option                  |         |

pressing the "play button" - Yes will show after you have pressed the Audio transport Command button on the side of the vDictate unit

| Sutton / Pedal                          | Command                                          | Pressed |
|-----------------------------------------|--------------------------------------------------|---------|
| Record<br>Play<br>Rewind<br>ast forward | Record *<br>Play *<br>Rewind *<br>Fast forward * | Yes     |
|                                         |                                                  |         |
| dicates a command that is               | affected by the tap lock option                  |         |
|                                         |                                                  |         |

pressing the "rewind button" - Yes will show after you have pressed the Audio transport Command button on the side of the vDictate unit

| Button / Pedal              | Command                         | Pressed |
|-----------------------------|---------------------------------|---------|
| Record<br>Play<br>Rewind    | Record *<br>Play *<br>Rewind *  |         |
| Fast forward                | Fast forward *                  | Yes     |
|                             |                                 |         |
| indicates a command that is | affected by the tap lock option |         |

pressing the "fast forward button" - Yes will show after you have pressed the Audio transport Command button on the side of the vDictate unit

Everything is now configured > vDictate is ready to go!!

To recap all the default settings:

Recording > Sound Record Device = UAC3556B

Playback > Sound Play Device = UAC3556B

Hand or Footpedal Control = vDictate MK II

Button/Pedal1= Record Overwrite

Button/Pedal2= Play

Button/Pedal3= Rewind

Button/Pedal4= Fast forward

| Button / Pedal               | Command                                                                                                    | Pressed |
|------------------------------|----------------------------------------------------------------------------------------------------|---------|
| lecord<br>Yay<br>Rewind      | Record *<br>Play *<br>Rewind *                                                                                                    |         |
| ast forward                  | Create new dictation                                                                                                    | ~       |
| ndicates a command that is a | Create new ductation<br>Change recording mode<br>Record *<br>Play *<br>Stop<br>Rewind *<br>Fast forward *<br>Jump five seconds back<br>Jump five seconds forward<br>Jump to start<br>Jump to end<br>Send to default recipient<br>Minimize window<br>Affected by Restore window |         |

If you want to change the default actions of the buttons you click on the items listed in the Command list a drop down dialog box appears with all the available commands

| 🚳 Express Dictate           |               |          |                 |               |       |           |
|-----------------------------|---------------|----------|-----------------|---------------|-------|-----------|
| Dictation Edit Control Vie  | ew Options He | lp       |                 |               |       |           |
| 🖮 🖳 🗸                       | Dock -        | Options  | Q<br>Buy Online | (?)<br>Help   |       | ToolBox   |
| 0 🗏 🖷 🗙 😒 🕫 r               | > 🖬 ≓         |          |                 |               |       |           |
| Dictation 🔺                 | Date          | Time     | Dur             | Priority      | Notes |           |
| 🕮 Dictation 1               | 2009-08-10    | 15:33:20 | 00:40           | Normal        |       |           |
| 🕮 Dictation 2               | 2009-08-10    | 15:35:37 | 00:08           | Normal        |       |           |
|                             |               |          |                 |               |       |           |
| ▶ <b>€</b>                  |               | M        | •               | ₩             |       | 0:00:08.: |
| xpress Dictate v 5.12 © NCH | Software      |          | ▼ Reco          | ord Overwrite |       |           |

If you need help with using Express Dictate > Click on the Help dialog > shown in the image below on the right hand side top ~ you need to be online for this to work

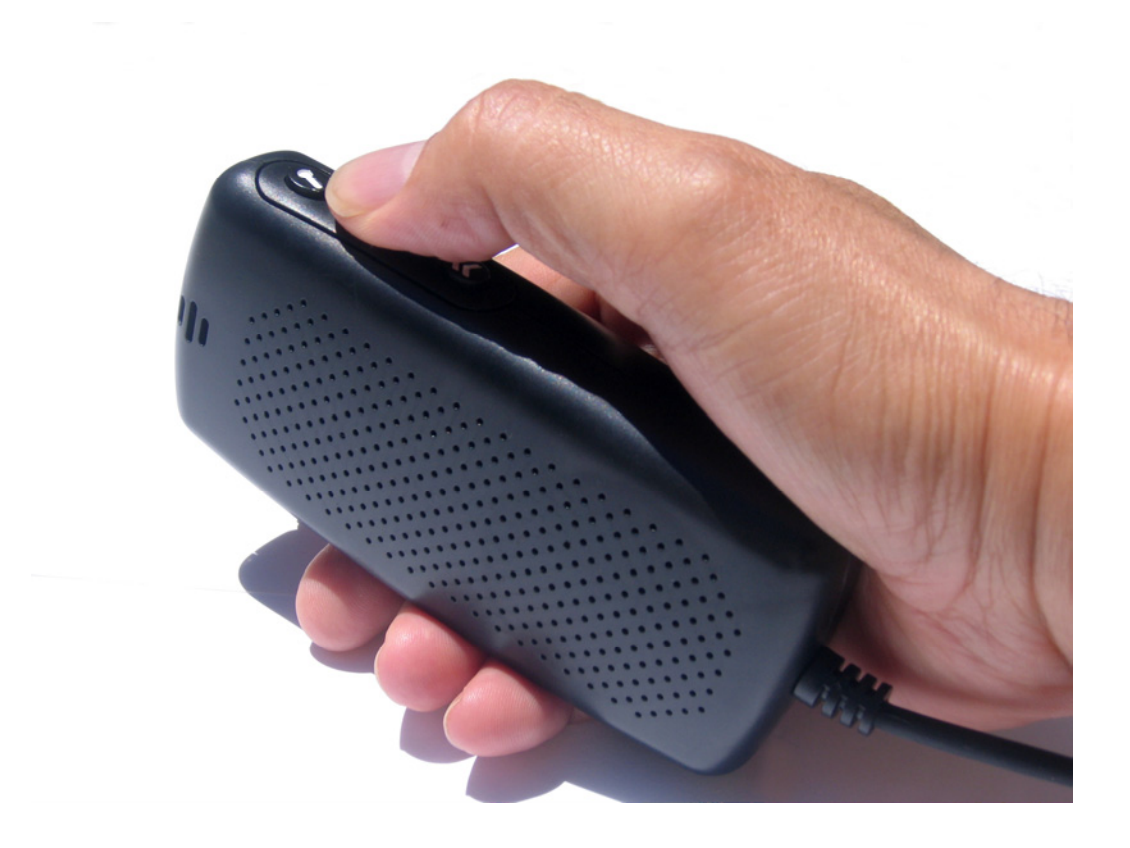

Tips for using vDictate:

• Use your thumb as a slider, slide over the 4 Transport control buttons

• vDictate is designed to operate like a cassette recorder: you push each button once to engage a function, then push again to dis-engage ( i.e. button # 1 > push to record and push again to stop recording ).

BUT, while you are recording you don't have to push the record button again to stop recording, you can push the play button ( button # 2 ) and the system automatically goes out of record mode and starts playback of the audio ( just like a cassette player ).

• The same can be said of the play button: you can be playing back audio, then press the rewind (button # 3 ) and the system will rewind the audio file for as long as you hold the rewind button down, BUT when you release the rewind button the playback will recommence at that point ( again just like a cassette player).